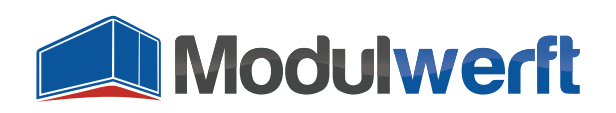

# Installationsanleitung für Magento-Module

## Installation durch die Modulwerft

Wenn Sie es wünschen, können Sie das Modul durch unseren Installationsservice in Ihrem Shopsystem sicher und schnell installieren und konfigurieren lassen. Bitte wenden Sie sich dafür einfach per E-Mail an unseren Support unter <u>support@modulwerft.com</u>

Ansonsten folgen Sie bitte genau den folgenden Schritten zur Modulinstallation.

### Vorbereitung

Zur Sicherheit sollten Sie vor der Installation dieses Moduls Backups der Magento-Datenbank sowie des Dateisystems durchführen, die Sie im Notfall wieder einspielen können. Wir empfehlen, das Modul in einem Entwicklungs-, Test- oder Staging-System vorab zu prüfen, bevor es schließlich in das Produktivsystem installiert wird.

Sie haben nach der Bestellung des Moduls ein Zip-Archiv mit folgendem Inhalt erhalten:

| src                                            | Quellcode des Moduls für Magento       |
|------------------------------------------------|----------------------------------------|
| 1. Installation.pdf                            | Diese Installationsanleitung           |
| 2. Konfiguration.pdf                           | Anleitung zur Konfiguration des Moduls |
| modman                                         | Datei zur Modulintegration über modman |
| Software-Nutzungslizenz der Shopwerft GmbH.pdf | Nutzungslizenz im PDF-Format           |
| Software-Nutzungslizenz der Shopwerft GmbH.txt | Nutzungslizenz im Plaintext-Format     |

Entpacken Sie das Archiv außerhalb der Magento-Installation.

## **Manuelle Installation im Dateisystem**

Um das Modul in einer Magento-Installation zu installieren, müssen die im Unterordner  $\Box$  *src* des Zip-Archivs enthaltenen Dateien und Verzeichnisse in das Grundverzeichnis von Magento kopiert werden. Dies kann über ein Kopieren auf dem lokalen System oder das Hochladen per FTP geschehen. Möglicherweise werden Sie gefragt, ob vorhandene Dateien oder Verzeichnisse ersetzt werden sollen. Sie können dies gefahrlos bestätigen, da unsere Module keine vorhandenen Dateien ersetzen, sondern lediglich Dateien in vorhandenen oder neuen Ordnern hinzufügen.

#### Installation und Prüfung in Magento

Nun sind die Moduldateien für Magento verfügbar und das Modul kann von Magento installiert werden. Sollten Sie den Konfigurations-Cache von Magento nicht aktiviert haben, wird das Modul beim nächsten Seitenaufruf automatisch installiert. Ist der Cache – wie im Normalfall – aktiviert, melden Sie sich bitte im Magento-Admin-Panel an und navigieren Sie wie folgt zur Cache-Verwaltung:

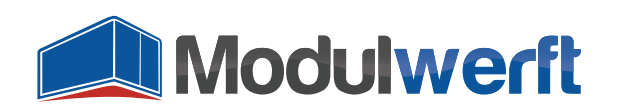

| ashboard          | Sales      | Catalog  | Mobile | Customers | Promotions | Newsletter       | CMS         | Reports    |            |               |  |
|-------------------|------------|----------|--------|-----------|------------|------------------|-------------|------------|------------|---------------|--|
|                   |            |          |        |           |            |                  |             |            | My Accour  | it            |  |
| shboard           |            |          |        |           |            |                  | Notificatio | ns         |            |               |  |
|                   |            |          |        |           |            |                  |             |            | Tools      |               |  |
|                   |            |          |        |           |            |                  |             |            | Web Servi  | ces           |  |
| Lifetime S        | ales       |          |        |           |            |                  |             | Bestellung | Design     |               |  |
|                   |            |          | 0      | ,00€      |            |                  |             |            | Import/Exp | port          |  |
|                   |            |          |        |           |            |                  |             |            | Manage C   | urrency Rates |  |
| Average (         | Orders     |          |        |           |            |                  |             |            | Transactio | onal Emails   |  |
|                   |            |          | 0      | ,00€      |            |                  |             |            | Custom V   | ariables      |  |
|                   |            |          |        |           |            |                  |             |            | Permissio  | ns            |  |
| Last 5 Or         | ders       |          |        |           | 1          |                  |             |            | Magento C  | Connect       |  |
| Customer          |            |          |        |           | Items      | Grand Total      |             |            | Cache-Ve   | waltung       |  |
| No records found. |            |          |        |           |            | Index Management |             |            |            |               |  |
|                   |            |          |        |           |            |                  |             |            | Manage S   | tores         |  |
| Last 5 Se         | arch Terms | <b>;</b> |        |           |            |                  |             |            | Order Stat | uses          |  |
| Search Ter        | m          |          |        |           | Results    | Number of Uses   | 5           |            | Configura  | tion          |  |

Setzen Sie den Haken beim Cache "Konfiguration" und klicken Sie auf "Ausführen":

| Cache-Verwaltung         |                                                                              |                          |           |  |  |  |  |  |
|--------------------------|------------------------------------------------------------------------------|--------------------------|-----------|--|--|--|--|--|
| Cache Art                | Beschreibung                                                                 | Verbundene Schlagworte   | Status    |  |  |  |  |  |
| ✓ Konfiguration          | System (config.xml, local.xml) und Modul Konfigurationsdateien (config.xml). | CONFIG                   | AKTIVIERT |  |  |  |  |  |
| Layouts                  | Layout Aufbau-Anweisungen / Kommandos.                                       | LAYOUT_GENERAL_CACHE_TAG | AKTIVIERT |  |  |  |  |  |
| Block HTML Ausgabe       | Seiten Block HTML.                                                           | BLOCK_HTML               | AKTIVIERT |  |  |  |  |  |
| Übersetzungen            | Übersetzungsdateien (.csv)                                                   | TRANSLATE                | AKTIVIERT |  |  |  |  |  |
| Sammlungsdaten           | Dateien für Sammlungsdaten.                                                  | COLLECTION_DATA          | AKTIVIERT |  |  |  |  |  |
| EAV Typen und Attribute  | Deklarations-Cache für Entitäts Typen.                                       | EAV                      | AKTIVIERT |  |  |  |  |  |
| Konfiguration der Web Di | enste Definitionsdateien für Web Dienste (api.xml).                          | CONFIG_API               | AKTIVIERT |  |  |  |  |  |

Magento aktualisiert nun die Konfiguration des Systems, bemerkt das neue Modul und führt den Installationsvorgang durch.

Prüfen Sie nun unbedingt im Shop-Frontend und Admin-Panel, ob alles noch einwandfrei funktioniert. Sollten Sie irgendwelche neuen Fehlermeldungen oder Erscheinungen feststellen, dann deaktivieren Sie das Modul wie weiter unten beschrieben.

#### Konfiguration des Moduls in Magento

Bevor Sie das Modul konfigurieren können, müssen Sie sich einmal im Admin-Panel ab- und wieder neu anmelden. Das installierte Modul kann dann konfiguriert werden. Eine entsprechende schrittweise Anleitung finden Sie im Modul-Archiv in der Datei 🗏 2. Konfiguration.pdf.

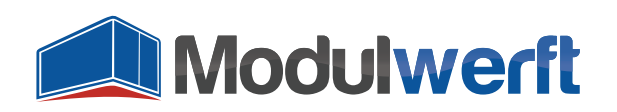

#### Deaktivieren des Moduls im Notfall

Wechseln Sie in der Magento-Installation in den folgenden Ordner:

🗀 / app / etc / modules /

Dort befindet sich eine XML-Datei mit dem Präfix "Modulwerft" und anschließend dem Namen des Moduls, beispielsweise

Modulwerft\_Modulname.xml

Öffnen Sie die Datei mit einem Texteditor und ändern Sie folgende Zeile

<active>true</active>

wie folgt:

<active>false</active>

Speichern Sie anschließend die Datei. Nun sollten Sie noch einmal – wie oben beschrieben – den Konfigurations-Cache aktualisieren. Das Modul ist nun im Shopsystem deaktiviert und eventuell ausgelöste Fehler sollten verschwunden sein.

Bitte wenden Sie sich unbedingt an unseren Support, damit wir das Problem so schnell wie möglich lösen können und Sie unser Modul nutzen können. Bitte schicken Sie eine E-Mail an support@modulwerft.com mit folgenden Angaben:

- Welches Modul haben Sie installiert?
- Wo haben Sie das Modul installiert (Shop-Adresse)?
- Welche Auffälligkeiten gab es (Fehlermeldungen, grafische Fehler, etc.)?
- Sind die Fehler nach dem Deaktivieren des Moduls verschwunden?
- Kontaktdaten (z.B. E-Mail-Adresse, Telefonnummer) und Informationen zur Erreichbarkeit

Unser Support wird sich so schnell wie möglich mit Ihnen in Verbindung setzen und das Problem mit Ihnen gemeinsam lösen.

#### Unterstützung durch die Modulwerft

Sollten Sie das Modul nicht selbst installieren wollen oder Unterstützung benötigen, melden Sie sich gerne per E-Mail bei unserem Support unter <a href="mailto:support@modulwerft.com">support@modulwerft.com</a>.

Vielen Dank, dass Sie sich für ein Modul der Modulwerft entschieden haben. Sie haben damit ein Qualitätsprodukt erworben. Sollten Sie einmal nicht zufrieden sein oder haben Ideen für Erweiterungen oder Verbesserungen, würden wir uns über eine E-Mail an <u>support@modulwerft.com</u> freuen.